## How to Print Your Membership Card

Start on the SportsEngine Login: https://user.sportngin.com/users/sign\_in

This will take you to USA Volleyball's membership system called: SportsEngine.

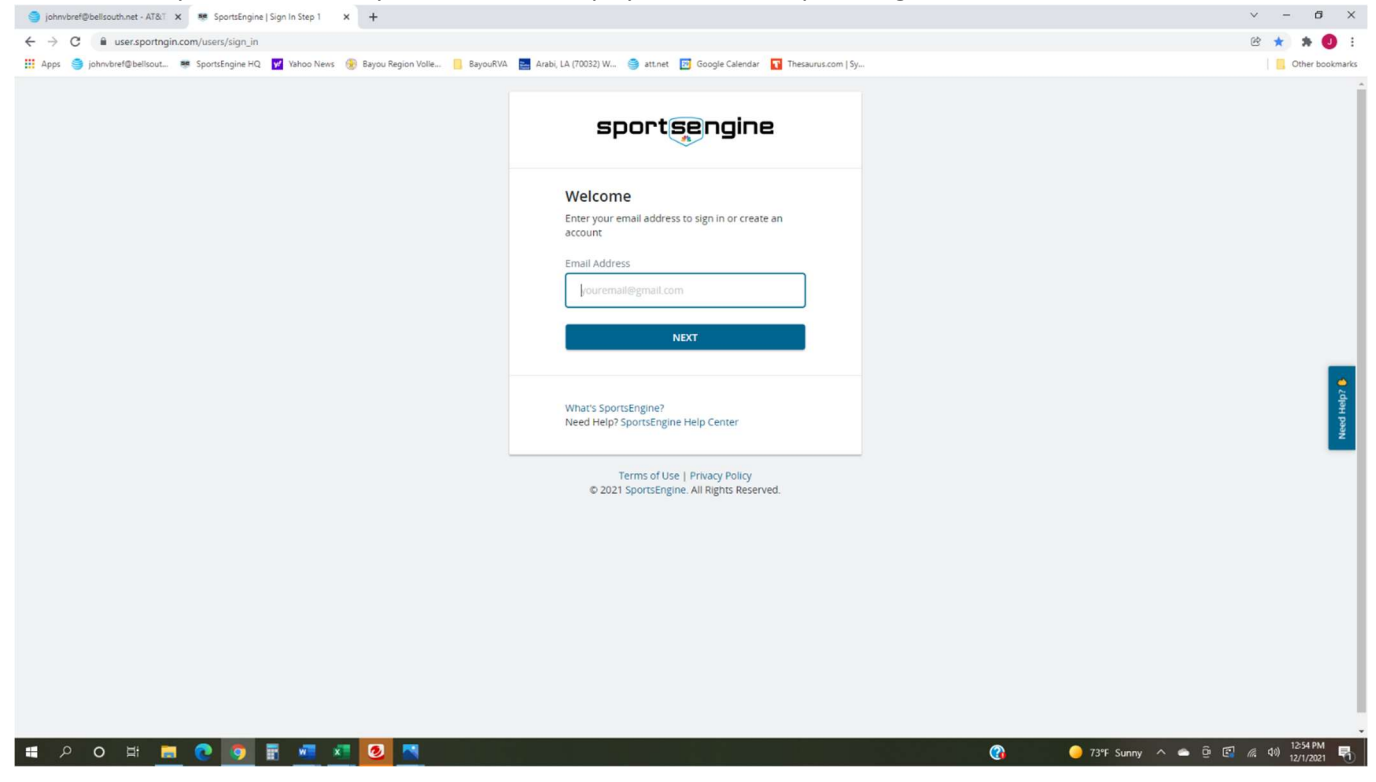

Log in with your Email Address and then Password.

Once you have logged in, look in the menu on the left.

| 🌖 johnvbref@bellsouth.net - AT& | T 🗙 🛛 😢 Print_Card.pdf 🛛 🗙 🛛 🔛 Hourly W             | feather Forecast for Aral 🗙 🛛 🌖 Rhode Islander charged with Jan 🗴 👼 SportsEn                                                                                                    | ngine   Dashboard × +                                                                |                     | × -      | - 0        | ×       |  |  |  |  |  |
|---------------------------------|-----------------------------------------------------|----------------------------------------------------------------------------------------------------|--------------------------------------------------------------------------------------|---------------------|----------|------------|---------|--|--|--|--|--|
| ← → C                           | in.com/user?_ga=2.263617668.961409115.1637994251-15 | 09132203.1629289333                                                                                                    |                                                                                      |                     | 18 ¢     | * (        | 9 8     |  |  |  |  |  |
| 🛄 Apps 🌖 johnvbref@bellsout     | 👼 SportsEngine HQ. 📝 Yahoo News 🛞 Bayou Region      | Volle 🧧 BayouRVA 📔 Arabi, LA (70032) W 🏐 att.net 📴 Google Calend                                                                                                    | lar 🚺 Thesaurus.com   Sy                                                             |                     |          | Other boo  | okmarks |  |  |  |  |  |
| sportsengine                    |                                                     |                                                                                                    |                                                                                      | My Organizations $$ |          | <b>Å</b> ( | JC      |  |  |  |  |  |
| IC                              | Home                                                |                                                                                                    |                                                                                      |                     |          |            |         |  |  |  |  |  |
| John Cline                      |                                                     |                                                                                                    |                                                                                      |                     |          |            | Í       |  |  |  |  |  |
| Home                            |                                                     | Club Assignment Requests                                                                                                    |                                                                                      |                     |          |            |         |  |  |  |  |  |
| Household                       |                                                     | John, Accept Core Elite Volleyball Assignment                                                                                                    | VIEW DETAILS                                                                         |                     |          |            |         |  |  |  |  |  |
| Schedule                        |                                                     | _                                                                                                    |                                                                                      |                     |          |            |         |  |  |  |  |  |
| Teams                           |                                                     |                                                                                                    |                                                                                      |                     |          |            |         |  |  |  |  |  |
| Bills                           |                                                     |                                                                                                    |                                                                                      |                     |          |            |         |  |  |  |  |  |
| Registrations                   | Nothing Scheduled                                   |                                                                                                    |                                                                                      |                     |          |            |         |  |  |  |  |  |
| Apps                            |                                                     | You're in the clear! No ga                                                                                                    | mes or events on the horizon.                                                        |                     |          |            | ž       |  |  |  |  |  |
| Settings                        |                                                     | My Teams                                                                                                    | Upcoming Payments                                                                    |                     |          |            |         |  |  |  |  |  |
|                                 |                                                     |                                                                                                    | No Upcoming Payments<br>We'll let you know when you have an upcoming bill or payment |                     |          |            |         |  |  |  |  |  |
|                                 |                                                     | Subministration     Subministration     Subministration |                                                                                      |                     |          |            |         |  |  |  |  |  |
|                                 |                                                     |                                                                                                    |                                                                                      | 73°E Sunny 🛆 🖨 🛱    | 1 46 500 | 12:46 PM   |         |  |  |  |  |  |

## Click on "Household".

Click on the member's initials.

## In my case: "JC".

| <ul> <li>johnvbref©bellsouth.net - AT</li> <li>← → C</li></ul> | &1 × Print_Card.pdf ×  <br>ehold.ui.sportngin.com/user/profiles<br>ut ■ SportsEngine HQ ▼ Yahoo News 😔 E | 🔄 Hourly Weather Forecast for Aral. 🗴 📔 🤤<br>Bayou Region Volle 📒 Bayou RVA. 🔝 Ar | ) Rhode klander charged with Jan X 💌 SportsEngine   Household X<br>abi, LA (19032) W ) attnet 📴 Google Calendar 🛐 Thesaurus com   Sy. | + |                       | <ul> <li>✓ - Ø X</li> <li>(P ☆ ♠ Ø :)</li> <li>Other bookmarks</li> </ul> |
|----------------------------------------------------------------|----------------------------------------------------------------------------------------------------|-----------------------------------------------------------------------------------|----------------------------------------------------------------------------------------------------|---|-----------------------|---------------------------------------------------------------------------|
| sportsengine                                                   |                                                                                                    |                                                                                   |                                                                                                    |   | My Organizations $$   | n 📽 🕸 📧                                                                   |
| JC                                                             | Household                                                                                                |                                                                                   |                                                                                                    |   |                       |                                                                           |
| John Cline                                                     |                                                                                                    |                                                                                   | ×                                                                                                    |   |                       |                                                                           |
| Home                                                           |                                                                                                    | ВС                                                                                | 33                                                                                                    |   |                       |                                                                           |
| Household                                                      | John Cline                                                                                               | Barbara Cline                                                                     | Susan Slavich                                                                                                    |   |                       |                                                                           |
| Schedule                                                       | <ul> <li>Phone</li> <li>(504) 452-9522</li> </ul>                                                        | <ul> <li>Phone         <ul> <li>(504) 452-9522</li> </ul> </li> </ul>             | <ul> <li>Phone:<br/>(504) 452-9522</li> </ul>                                                                                         |   |                       |                                                                           |
| Bills                                                          | Email<br>johnvbref@belisouth.net                                                                         | Email                                                                             | Email                                                                                                    |   |                       |                                                                           |
| Registrations                                                  |                                                                                                    |                                                                                   |                                                                                                    |   |                       | d Help                                                                    |
| Apps                                                           |                                                                                                    |                                                                                   |                                                                                                    |   |                       | Ne                                                                        |
| Settings                                                       |                                                                                                    |                                                                                   |                                                                                                    |   |                       |                                                                           |
|                                                                |                                                                                                    |                                                                                   |                                                                                                    |   |                       |                                                                           |
|                                                                |                                                                                                    |                                                                                   |                                                                                                    |   |                       |                                                                           |
|                                                                |                                                                                                    |                                                                                   |                                                                                                    |   |                       |                                                                           |
|                                                                |                                                                                                    |                                                                                   |                                                                                                    |   |                       |                                                                           |
|                                                                |                                                                                                    |                                                                                   |                                                                                                    |   |                       |                                                                           |
|                                                                |                                                                                                    |                                                                                   |                                                                                                    |   |                       |                                                                           |
|                                                                |                                                                                                    |                                                                                   |                                                                                                    |   |                       |                                                                           |
|                                                                |                                                                                                    |                                                                                   |                                                                                                    |   |                       |                                                                           |
| 비 이 의 🖬                                                        | 🗖 🕑 🧔 🗄 🖷 🛤                                                                                              | 0                                                                                 |                                                                                                    | 0 | 🥚 73ºF Sunny ∧ 🛋 छे 🖸 | 12:46 PM                                                                  |

You will see a page that contains a box like this which you may need to scroll down to "View Details". Click on "View Details".

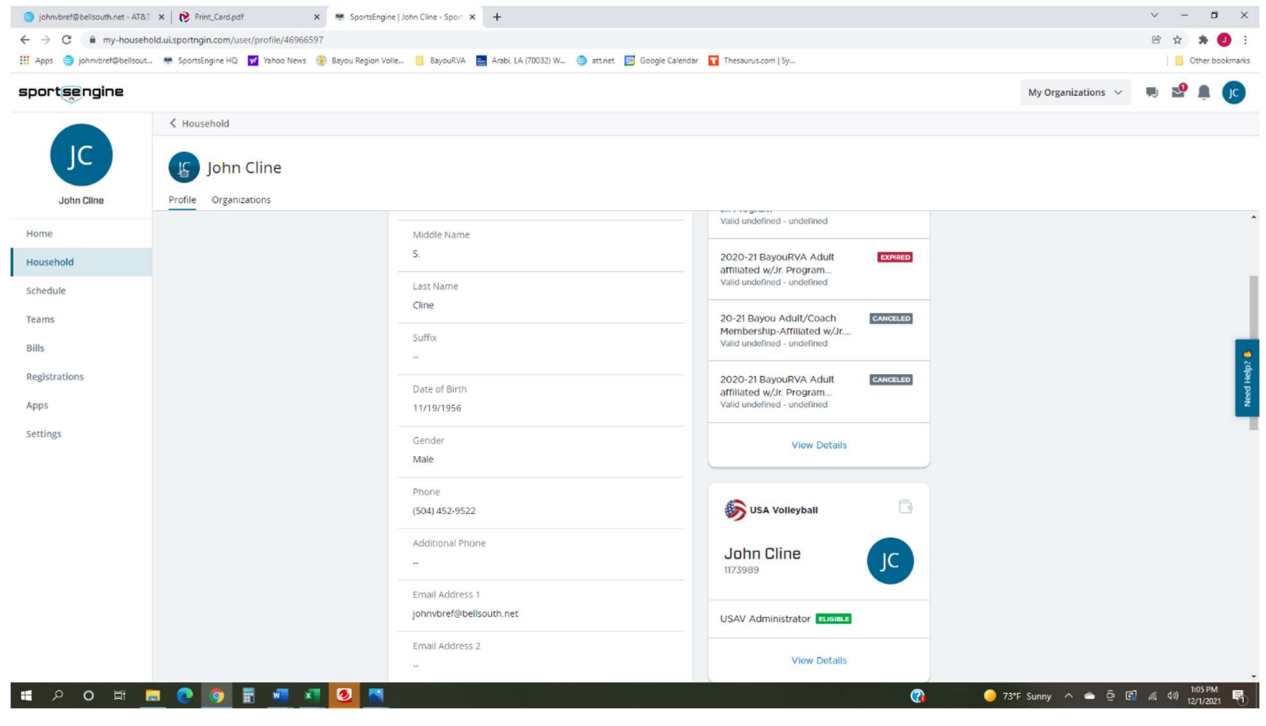

On the next page, you should see something similar to this: Go to the current membership (in green).

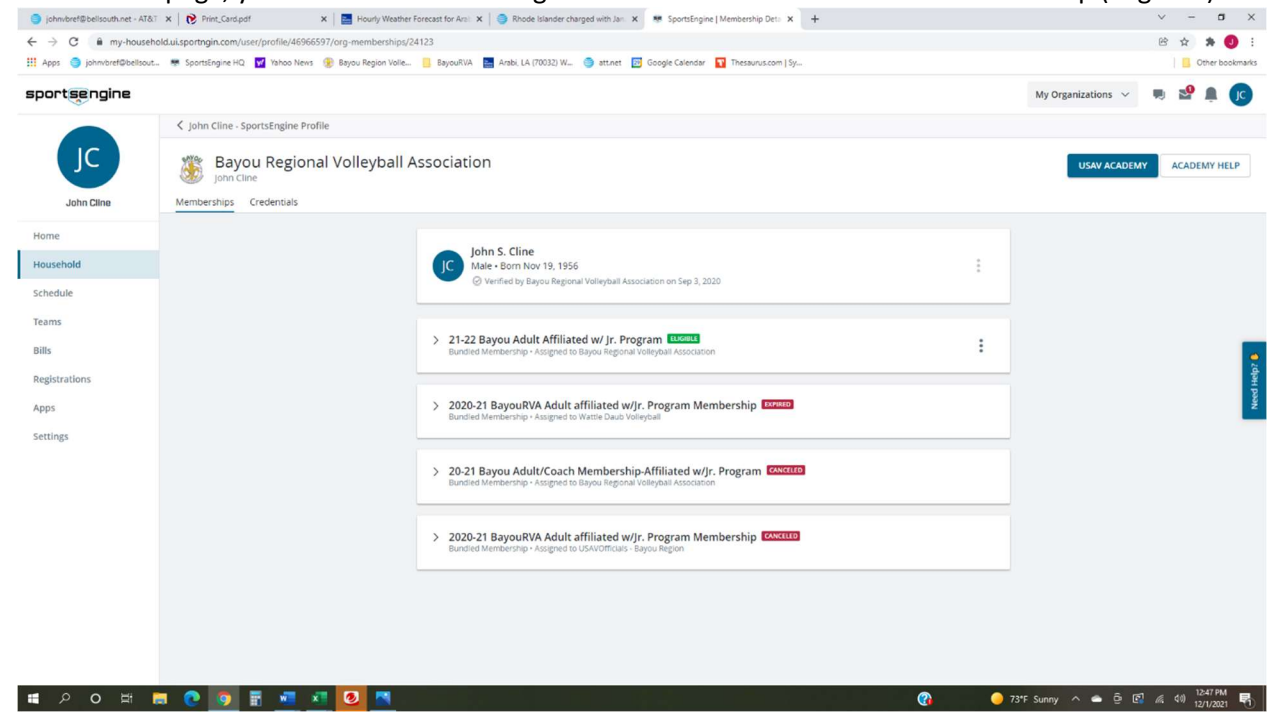

When you click on the three dots on the right, you will see the menu option to "Print Card".

| johnvbref@bellsouth.net - AT8 | &T 🗙 📄 Print_Card.pdf 🛛 🗙 📄 Hourly Weather             | Forecast for Aral: 🗙 🛛 🎯 Rhode Islander charged with Jan: 🗴 👼 SportsEngine   Membership Det: 🗴 🕂                                |              | ~                       | - 0       | ×       |
|-------------------------------|--------------------------------------------------------|----------------------------------------------------------------------------------------------------|--------------|-------------------------|-----------|---------|
| ← → C 🖬 my-house              | Ċ                                                      | * * (                                                                                                    | ) E          |                         |           |         |
| 👖 Apps 🄤 johnvbref@bellsou    | ut 👼 SportsEngine HQ 🛛 Yahoo News 🛞 Bayou Region Volle | 📙 BayouRVA 🗧 Arabi, LA (70032) W 🤤 att.net 🗾 Google Calendar 🛐 Thesaurus.com   Sy                                               |              |                         | Other boo | .kmarks |
| sportsengine                  |                                                        |                                                                                                    |              | My Organizations \vee 📃 | 2º 🖡 (    | JC      |
|                               | John Cline - SportsEngine Profile                      |                                                                                                    |              |                         |           |         |
| JC                            | Bayou Regional Volleyball A                            |                                                                                                    | USAV ACADEMY | ACADEMY HEL             | P         |         |
| John Cline                    | Memberships Credentials                                |                                                                                                    |              |                         |           |         |
| Home                          |                                                        |                                                                                                    |              |                         |           |         |
| Household                     |                                                        | John S. Cline<br>Male - Born Nov 19, 1956<br>Wurted by Barry Benerosul Volleyball Association on Gen 3, 2020                    | 1            |                         |           |         |
| Schedule                      |                                                        | <ul> <li>Venineu by bayou negional volicyuali hosociauun on sep 5, 2020</li> </ul>                                              |              |                         |           |         |
| Teams                         |                                                        |                                                                                                    |              |                         |           |         |
| Bills                         |                                                        | > 21-22 Bayou Adult Affiliated w/ Jr. Program (LKORK)<br>Bundled Membership - Assigned to Bayou Regional Volleyball Association | :            |                         |           | 0       |
| Registrations                 |                                                        |                                                                                                    |              |                         | 1 Help?   |         |
| Apps                          |                                                        | 2020-21 BayouRVA Adult affiliated w/jr. Program Membership     Issee     Bundled Membership - Assigned to Wattle Daub Volleybal | Cancel       |                         |           | Need    |
| Settings                      |                                                        |                                                                                                    |              |                         |           |         |
|                               |                                                        |                                                                                                    |              |                         |           |         |
|                               |                                                        | > 2020-21 BayouRVA Adult affiliated w/Jr. Program Membership                                                                    |              |                         |           |         |
|                               |                                                        | Bundled Membership - Assigned to USAVOfficials - Bayou Region                                                                   |              |                         |           |         |
|                               |                                                        |                                                                                                    |              |                         |           |         |
|                               |                                                        |                                                                                                    |              |                         |           |         |
|                               |                                                        |                                                                                                    |              |                         |           |         |
|                               |                                                        |                                                                                                    |              |                         |           |         |
| 🖬 🔉 O 🛱                       |                                                        |                                                                                                    | <b>2 2</b> 7 | 3*F Sunny 🔨 🖨 🛱 🌾       | (12:47 PM | R       |

+ 🔳 🔿

| • • | -1 - | • | - | • |  | 1.00 |         |                              |           |     |   | 0 | ari iya | <br> | <br>- |
|-----|------|---|---|---|--|------|---------|------------------------------|-----------|-----|---|---|---------|------|-------|
|     |      |   |   |   |  |      |         |                              |           |     |   |   |         |      |       |
|     |      |   |   |   |  |      |         |                              |           |     |   |   |         |      |       |
|     |      |   |   |   |  |      |         |                              |           |     |   |   |         |      |       |
|     |      |   |   |   |  |      |         |                              |           |     |   |   |         |      |       |
|     |      |   |   |   |  |      |         |                              |           |     |   |   |         |      |       |
|     |      |   |   |   |  |      |         |                              |           |     |   |   |         |      |       |
|     |      |   |   |   |  |      |         |                              |           |     |   |   |         |      |       |
|     |      |   |   |   |  |      |         |                              |           | 1   |   | 1 |         |      |       |
|     |      |   |   |   |  |      |         | 19-10-202 <sup></sup> -29-21 | ana ilian | *** | 8 |   |         |      |       |
|     | _    |   |   |   |  |      | where f | Teres.                       | 6         | 2   |   |   |         |      |       |

0 1 8 0 9 2 4 4 2 5